# 2025 年度 がん治療認定医 更新申請の手引き

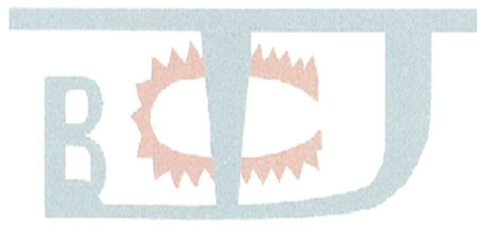

※手引き中の画面はサンプルであり、実際の画面と異なる場合があります。 予めご了承ください。

※本手引きは予告なく改訂される場合があります。常に最新のものを ご確認ください。

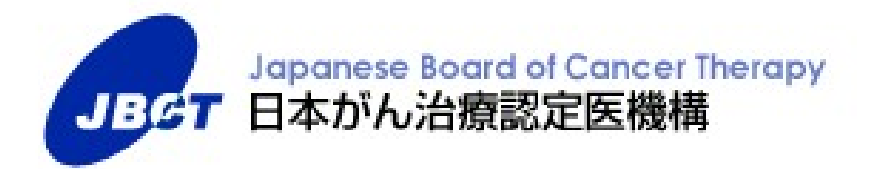

## 目次

| 1. |    | 更新手続きのながれ                         |
|----|----|-----------------------------------|
|    |    | STEP 3 更新申請資格の確認4                 |
|    |    | STEP 6 審査申請(web 登録)5              |
|    |    | ◆登録書類一覧                           |
|    |    | STEP 7 審查申請完了                     |
|    |    | STEP 8 審查結果発表7                    |
|    |    | STEP 9 更新認定料のお支払                  |
|    |    | STEP 10 認定証交付                     |
|    |    | STEP 11 ピンバッジ交付(2回目、3回目の更新認定者のみ)8 |
| 2. | 審  | 査申請の申請方法9                         |
|    | 1) | MyPage ヘログインする9                   |
|    | 2) | 申請書類登録を始める11                      |
|    |    | ■更新申請をする11                        |
|    |    | ■申請書12                            |
|    |    | ■申請1:認定医基本情報13                    |
|    |    | ■申請2(1):症例登録14                    |
|    |    | ■申請2(2)(3):症例登録17                 |
|    |    | ■申請3:学会/セミナー参加18                  |
|    |    | ■その他1、その他221                      |
|    | 3) | 申請書類登録を完了する22                     |
|    |    | ■申請登録                             |
|    |    | ■申請登録完了の確認 22                     |

### 1. 更新手続きのながれ

| 手続きのながれ                                                          | 備考(マニュアルなど                           |
|------------------------------------------------------------------|--------------------------------------|
|                                                                  | 日本がん治療認定医機構 HP                       |
| 1 更新手続き年度確認                                                      | ホーム→認定医の更新→【2025 年度】更新手続きのながれ        |
|                                                                  | 日本がん治療認定医機構 HP                       |
| 2 更新手続きのお知らせ                                                     | ホーム→認定医の更新→【2025HP 年度】更新手続きのながれ      |
| メールでのお知らせ: 2025 年 2 月上旬<br>更新通知郵送: 2025 年 3 月上旬(2 月末時点の登録送付先へ送付) |                                      |
|                                                                  | 日本がん治療認定医機構                          |
| 夏新申請資格の確認                                                        | ホーム→認定医の更新→【2025 年度】更新申請資格           |
|                                                                  | マニュアル「2025 年度 がん治療認定医 更新の手引き」        |
| 4 更新申込・更新審査料のお支払                                                 | HP ホーム→認定医の更新→【2025 年度】更新申込の手引き      |
| 期間:2025年6月12日(木)13:00-2025年8月20日(水)15:00                         | <br>  お支払い方法 : クレジットカードのみ            |
| 金額:11,110円(更新審査料 11,000円、事務手数料 110円)                             |                                      |
|                                                                  | マニュアル「2025 年度 がん治療認定医 更新の手引き」        |
| SEP e-learning受講・ミニテスト受験                                         | HP ホーム→認定医の更新→【2025 年度】更新申込の手引き      |
| 5                                                                | (注)STEP4の締切までに申込・支払を完了している必要があります。   |
| 期間:2025年6月12日(木)13:00-2025年8月31日(日)23:59                         |                                      |
| CITE                                                             | 本マニュアル                               |
| 6 番查申請(web登録)                                                    | (注)STEP 5 の締切までに受講・受験を完了している必要があります。 |
|                                                                  |                                      |
| 期間:2025年6月12日(木)13:00-2025年9月30日(火)23:59                         |                                      |
| <b>7</b> 審查申請完了                                                  |                                      |
| 期間:2025年6月12日(木)13:00-2025年9月30日(火)23:59                         |                                      |
|                                                                  | (注)送付先に変更がある場合、2026年3月10日までに「変更届」    |
| 8 番查結果発表                                                         | よりご自身で変更をお願いします。                     |
|                                                                  |                                      |
| 2026年4月(個別に郵达/STEP9「更新認定料のお支払」通知言む)                              |                                      |
| 9 更新認定料のお支払                                                      | お支払い方法:クレンツトカートのみ                    |
| 2026年4月                                                          |                                      |
| 金額:22,110 円(更新認定料 22,000 円、事務手数料 110 円)                          |                                      |
|                                                                  | 更新認定日:2026年4月1日                      |
| 16 認定証交付                                                         | 注)送付先に変更がある場合、2026年4月25日までに「変更届」     |
|                                                                  | よりご自身で変更をお願いします。                     |
| 2026年6月(更新認定料納付確認後、郵送)                                           |                                      |
| CTTD I I I I I I I I I I I I I I I I I I                         | 2回目、3回目の更新認定者のみ                      |
| 1 ビンバッジ交付                                                        | (注)送付先に変更がある場合、2026年4月25日までに「変更届」    |
|                                                                  | よりご自身で変更をお願いします。                     |
| 2026年6月(更新認定料納付確認後、認定証と併せて郵送)                                    |                                      |

STEP 3 更新申請資格の確認

以下を満たしているか、必ずご確認ください。

| 1 | がん治療認定医、または、がん治療認定医(歯科口腔外科)の資格を有すること。                                                                                                    |
|---|----------------------------------------------------------------------------------------------------|
| 2 | がん治療認定医は本機構が認める学会の、正会員、名誉会員、功労会員、特別会員であること。がん治療認定医<br>(歯科口腔外科):日本口腔外科学会の正会員、名誉会員、功労会員、特別会員であること。<br>※本機構が認める学会<br><u>https://www.jbct.jp/Portals/0/Linkdata/Regulation/jbct_app_acvstd_all.pdf</u>                                                                                                    |
| 3 | <ul> <li>診療実績について、前回認定日(初回認定日あるいは前回更新日)から申請時までの期間に、本機構の定める<br/>がん診療を担当医として 20 症例以上行っていること。(入院・外来は問いません。予備を含め 25 例まで申請可と<br/>します。)</li> <li>※2025 年度「がん診療」に該当する症例 審査基準 (更新申請者用)にてご確認ください。</li> <li>https://www.jbct.jp/Portals/0/Linkdata/Regulation/criterion_renew.pdf</li> <li>「がん診療」に該当する症例について<br/>手術、薬物療法、放射線治療、化学放射線治療、緩和治療(支持療法や合併症対策を含む)、<br/>IVR、内視鏡的治療、再建手術、免疫療法(保険診療で認められるなど、エビデンスが明確であるものに<br/>限る)、画像診断※、がん検診※、経過観察、造血幹細胞移植、ラジオ波焼灼療法、放射線診断※、<br/>病理診断※、内視鏡診断※、腫瘍マーカー診断※、がん患者のリハビリテーション、健康診断※、たカンド<br/>オピニオン、がんゲノム医療、口腔ケア{がん治療認定医(歯科口腔外科)の者に限る}。</li> <li>※診断・健診・検診については「がんと確定診断された場合のみ」認める。<br/>(前がん病変などは認められないことがありますのでご注意ください。)</li> <li>注)上記に記載のないものについては、申請後、資格審査委員会にて審査する。</li> <li>対象疾患<br/>国形がん、血液の悪性腫瘍、肉腫などの悪性新生物(ICD10; C00-C97、D00-D09)</li> <li>※ 具体例</li> <li>&lt;可&gt;: GIST、カルチノイド、IPMN、胸腺腫、腹膜偽粘液腫</li> <li>&lt;不可&gt;: 良性腫瘍(髄膜腫、神経鞘腫など)、過誤腫、肉芽腫、日光角化症</li> </ul> |
| 4 | 学会参加について、前回認定日(初回認定日あるいは前回更新日)から申請時までの期間に、本機構が認めた<br>学会の学術集会の中から、合計 3回 参加していること。<br>※ 地方会の参加は認められません。<br>※ 本機構が主催する育セミナー(毎年 1 回実施)への参加は認められます。 (必須ではありません)                                                                                                    |
| 5 | 本機構が定める e-learning について、「修了」していること。<br>※修了していないと、web 申請を完了できません。<br>①以下「必須受講7分野」について受講し、ミニテスト(各分野5 問設定)について全問正解していること。<br>「遺伝性腫瘍」「画像診断学」「外科治療学概論」「化学療法概論」<br>「分子標的薬概論」「免疫療法概論」「放射線療法概論」<br>②以下「選択受講6分野」のうち3分野を必ず受講すること。<br>「がんの生物学・分子生物学」「病理学(分子病理学を含む)」「緩和医療特論」<br>「精神腫瘍学(サイコオンコロジー)」「がん救急」「がんの診療と倫理」                                                                                                    |

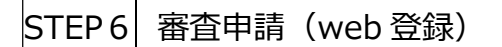

期間: 2025年6月12日(木) ~ 2025年9月30日(火) 23:59

※日本がん治療認定医機構 HP ホーム → 認定医の更新 → 【2025 年度】審査申請から認定証交付まで

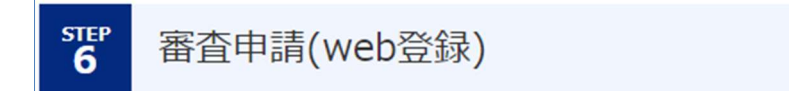

MyPageの左タブの「申請」から「更新審査申請へ」をクリックします。

「申請書類登録状況」上で、書類作成(編集)、印刷、書類アップロードをし、最後の「申請完了」ボタンを押すことにより、申請を完了することができます。 印刷した書類をお送りいただく必要はありません。郵送の受付はしません。 MyPage ヘログインし(ログイン方法は e-learning 受講と同様)申請を開始してください。

審査申請の期限は、2025年9月30日(火)23:59です。以降、編集・アップロードは一切できません。

| 『MyPage』ログイン画面 |  |
|----------------|--|
|----------------|--|

| Japanese load of Carcer Therapy<br>日本がん治療認定医機構 |   |                                  |
|------------------------------------------------|---|----------------------------------|
| メールアドレス                                        |   |                                  |
| パスワード                                          | ٥ | 詳細は本マニュアル P9<br>「2.審査申請システムの使い方」 |
| ログイン                                           |   |                                  |
| パスワードを忘れてしまった方はこちら                             |   |                                  |

審査申請(web登録)開始前に、<u>e-learning受講・ミニテスト受験を「修了」</u>してください。
<u>e-learning受講・ミニテスト受験を「修了」</u>してない場合、審査申請(web登録)を開始できません。
STEP 5 e-learning受講・ミニテスト受験(〆切:8月31日(日)23:59)
STEP 6 審査申請(web登録) (〆切:9月30日(火)23:59)
なお STEP 5 e-learning受講・ミニテスト受験のための
STEP 4 受講申込・更新審査料の支払期限は8月20日(水)15:00までです。
※e-learning受講およびミニテスト受験は必須です。

#### ♦登録書類一覧

#### 登録氏名と医師免許証・業績等の氏名が異なる場合

新・旧の氏名が確認できるよう、「その他」の書類として、変更事項を証明する公的書類の写し(医師免許証・戸籍謄抄本・運転免 許証・旅券等のコピー)を提出(アップロード)してください。

|   | 書類名                                        | 作成·提出方法             | 備考                                                                                                    |
|---|--------------------------------------------|---------------------|----------------------------------------------------------------------------------------------------|
| 1 | 申請書                                        | 印刷、アップロード           | 印刷の上、自署・捺印後アップロード                                                                                                    |
| 2 | 申請1 00 20 20 20 20 20 20 20 20 20 20 20 20 | 編集、登録               |                                                                                                    |
| 3 | 申請 2(1)<br><b>症例一覧表</b>                    | 編集、登録、<br>印刷、アップロード | 編集登録後、印刷。病院長の公印後アップロード。<br>病院長公印がない施設の場合は、該当施設名を明記し<br>事務局にメール(c-info@imic.or.jp)で問い合わせのこと                                                                                                    |
| * | 申請 2(2)(3)<br><b>症例一覧表</b>                 | 編集、登録、<br>印刷、アップロード | ※申請2(1)の施設における症例数が20例に満たない場合のみ、<br>順次記載。<br>※病院長の公印要                                                                                                    |
|   |                                            | 編集、登録               | 参加証の内容と一致させること。最大5件(予備2件含む)まで。                                                                                                    |
| 4 | 申請 3<br>学術集会・セミナー参加<br>一覧表                 | アップロード              | <ul> <li>参加証もしくはそれに準じるものをアップロード。</li> <li>① 参加者氏名 ②学術集会名 ③開催年月日が明記されている<br/>こと。(①~③のひとつでも確認できないものがあれば不可。名字<br/>のみも不可。)</li> <li>「参加証」がない場合は、次のいずれかでも可。 <ul> <li>・各学会による再発行の「参加証明書(学会印要)」</li> <li>・各学会『会員ページの受講記録画面』(学会 URL がフッター<br/>などで確認できるようにすること)</li> <li>※但し、①参加者氏名 ②学術集会名 ③開催年月日が明記さ<br/>れていること。(①~③のひとつでも確認できないものがあれば不可。名字のみも不可。)</li> <li>※抄録・プログラム、領収証などは、不可。(口演、ポスターセッショ<br/>ンの筆頭演者などであっても不可。)</li> </ul> </li> </ul> |
| 5 | その他1、2                                     | アップロード              | <ul> <li>a. 氏名変更の際の公的書類の写し</li> <li>(医師免許証・戸籍謄抄本・運転免許証・旅券等のコピー)</li> <li>b. 事務局から指示を受けた書類</li> <li>※a、b 以外にアップロードされても受け付けません。</li> </ul>                                                                                                    |

STEP 7 審査申請完了

#### 2025年9月30日(火)23:59 まで

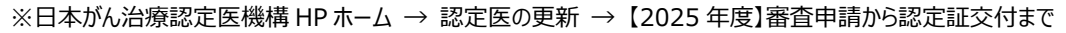

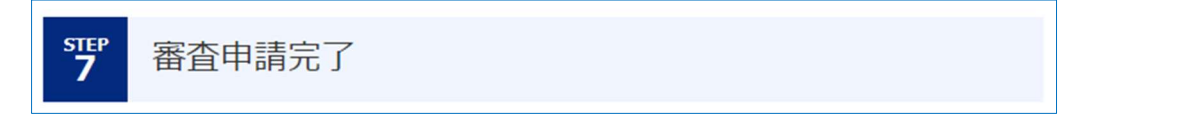

審査申請システム、申請書類登録の一番下にある「申請登録」ボタンを押下することで書類が提出され申請が完了します。本動作後は、申請内容の編集、アップロードは一切できなくなりますのでご注意ください。

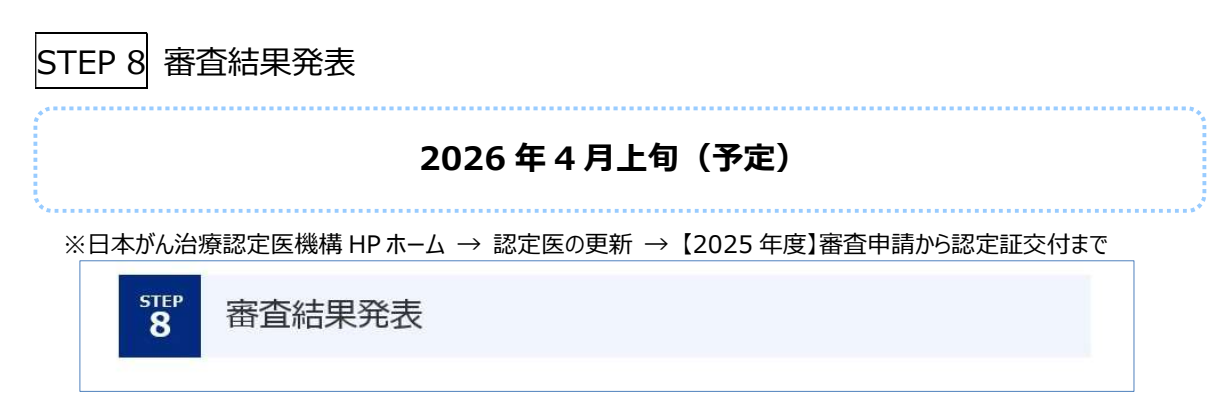

申請者に個別に郵送いたします。(本機構 HP 上での発表は行いません)。

送付先住所に変更がある場合は、3月10日までに MyPage の「変更届システム」からご自身で変更ください。3月 11日以降に変更された場合には、郵便物発送手続きに間に合わない場合がございます。

《がん治療認定医 変更届》 https://www.jbct.jp/sys\_auth\_listap/

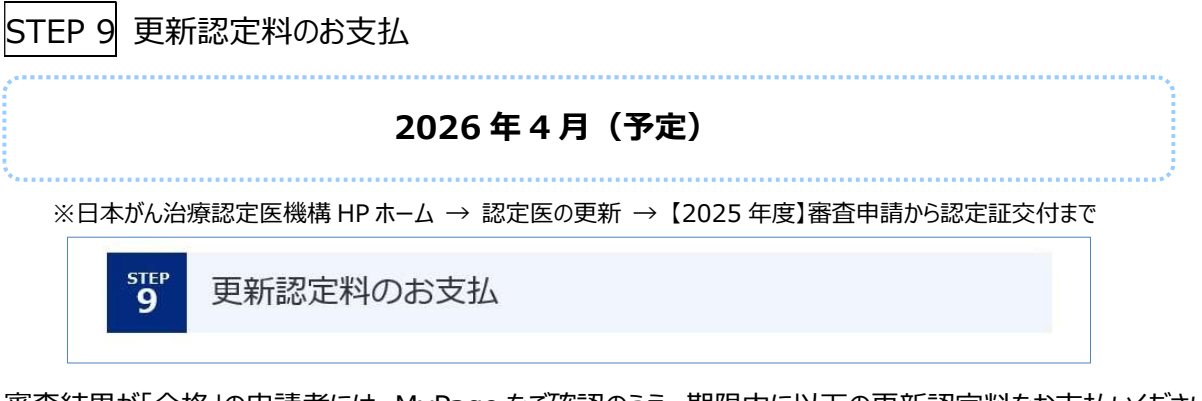

審査結果が「合格」の申請者には、MyPage をご確認のうえ、期限内に以下の更新認定料をお支払いください。

**金額: 22,110円(消費税込)** 更新認定料 22,000 円

事務手数料 110 円

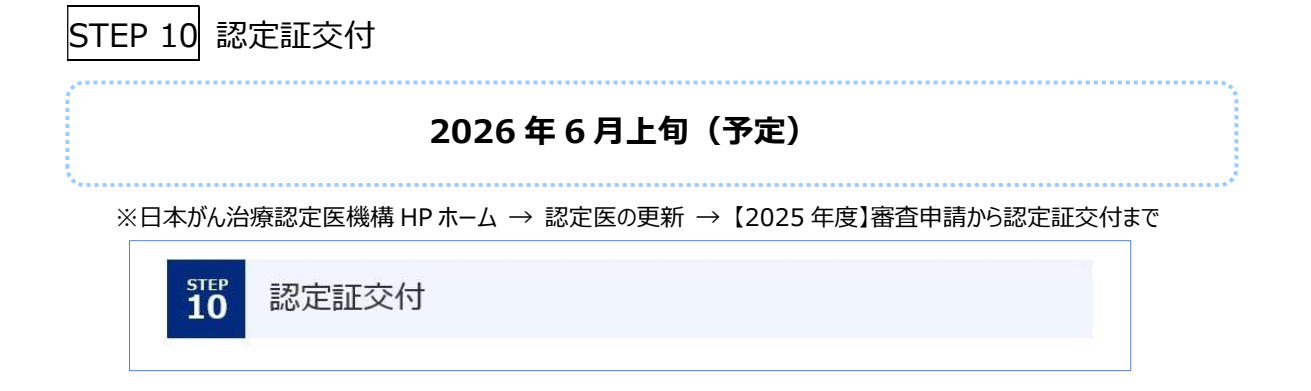

登録されている送付先に認定証をお送りします。更新認定日は、2026年4月1日です。 更新認定料の納付確認後に交付いたします。

送付先住所に変更がある場合は、4月25日までに MyPage の「変更届システム」からご自身で変更ください。4月26日以降に変更された場合には、郵便物発送手続きに間に合わない場合がございます。

《がん治療認定医 変更届》 <u>https://www.jbct.jp/sys\_auth\_listap/</u>

STEP 11 ピンバッジ交付(2回目、3回目の更新認定者のみ)

更新認定料の納付確認後、2回目、3回目の更新認定者に交付いたします。認定証と同時に送付いたします。

※日本がん治療認定医機構 HP ホーム → 認定医の更新 → 【2025 年度】審査申請から認定証交付まで

12 ピンバッジ交付(2回目の更新認定者のみ)

#### 2. 審査申請の申請方法

期間: 2025年6月12日(木) ~ 2025年9月30日(火) 23:59

※審査申請期限は、2025 年 9 月 30 日(火)23:59 です。以降、編集・アップロードは一切できません。

MyPage『審査申請』上で、書類作成、印刷、書類アップロードをし、最後の「申請登録」ボタンを押すことにより、 申請を完了することができます。印刷した書類をお送りいただく必要はありません。郵送の受付はいたしません。

#### 1) MyPage ヘログインする

# 動作推奨環境 ■ Windows : Microsoft Edge 最新版、Google Chrome 最新版 ■ macOS : Google Chrome 最新版 \* 恐れ入りますが、macOS : Safari は非推奨になっております。 \* パソコン画面から申請をお願いします。スマートフォンやタブレットなどからの申請は推奨いたしません。

本機構 HP ホームの PICK UP からも MyPage ヘアクセスできます。

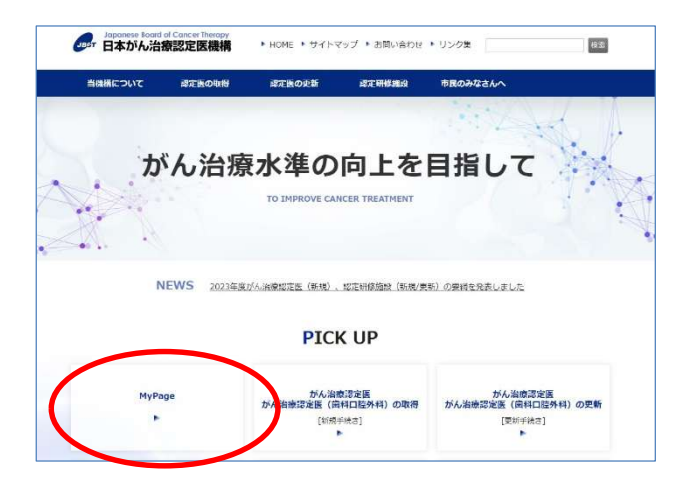

メールアドレスとパスワード(本機構へ登録したメールアドレスとパスワード)を入力し MyPage ヘログインしてください。 「申請」タブのページの、「更新申請をする」から開始することができます。

|                                               | 左タブの「申請」タ                                     | ヷを選ぶ→「更                                                       | 新審査申請                                                    | $\sim$ ]              |                                       |
|-----------------------------------------------|-----------------------------------------------|---------------------------------------------------------------|----------------------------------------------------------|-----------------------|---------------------------------------|
| Dapanese load of Cancer Heapy     日本がん治療認定医機構 | Supprese Bood of Carcel Theopy<br>日本が人治機認足医機構 |                                                               |                                                          |                       |                                       |
|                                               | MENU                                          |                                                               |                                                          |                       |                                       |
| メールアドレス                                       | ★ マイページ                                       |                                                               |                                                          |                       |                                       |
|                                               |                                               | 中国合欢田田以此                                                      |                                                          |                       |                                       |
| パスワード                                         | P. 申込·支払                                      | 1、「肥果」ボタンを押して、高田橋<br>2、東京市路の地帯後、デェックボッ・                       | 読の必要項目を入力してください。 下へての入力を通う<br>フスレチェックをつけ、「申請用了」ボタンを伴してくだ | T. IBRITEROLERABRE: A | 928 <b>9</b> 72. 1081 #92897225778825 |
|                                               | 8 GI                                          | <ul> <li>入力内容は、単語素成ごとに来称</li> <li>「単語気ブ」ボタンを押した後は、</li> </ul> | れています。一旦ログアウトしても、途中から入力でき<br>単語内容の意味なできなくなりますのでご注意ください   | <b>π</b> Υ.           |                                       |
| ログイン                                          |                                               | e-learning                                                    | \$7                                                      |                       |                                       |
|                                               | 中间                                            | Reb# -                                                        |                                                          | Ban #                 | ->>90-F ₹                             |
|                                               | Total and the second second                   | 中語に認定医療未能報。                                                   |                                                          | 6.V.                  |                                       |
|                                               | シールアトレスを<br>更届                                | MBB2(1) 1241-1424. +                                          | 王 (1969年後: 0月)                                           | fan A                 | 79 <b>70</b> -F                       |
| パスワードを忘れてしまった方はこちら                            |                                               | 0002(2) (2010-66-6                                            |                                                          | *                     | 212 JUL - F                           |
|                                               | 豆 支払履歴                                        | 申請2(3) 经 <del>例一股</del> 商                                     | <u>◎次</u> ★ (出身/9数: 0/5)                                 | 00 <b>±</b>           | アップロード 素                              |
|                                               | 事務局への判問合                                      | ●10字会・セミナーの20時間に、●105                                         | 0000-76207.                                              |                       |                                       |
| 人ワートを忘れた方は、「ハスワートを忘                           | 0 <u>1</u>                                    | (月185) 学会/セミナー部語 *                                            | 東京 (登録件数: 0年)                                            | 88827+370-F           | 康 (アップロード数:10円)                       |
| てしたったナけったらしたり 西辺空してく                          |                                               | eram                                                          |                                                          |                       | water a                               |

| e-learning               | 修了                          |                    |                |  |
|--------------------------|-----------------------------|--------------------|----------------|--|
| 時書 *                     |                             | 印刷未                | アップロード未        |  |
| 申請1認定医基本情報 *             | 無集 未                        |                    |                |  |
| 申請2(1)(2)(3)は、症例が合計20例以上 | 、25例以下になるように在籍施設別に順次記載してくださ | <i>د</i> ۱.        |                |  |
| 申請2(1) 症例一覧表 *           | <b>編集</b> 未 (登録件数: 0(中)     | 印刷末                | アップロード未        |  |
| 申請2(2) 症例一覧表             | 編集 未 (登録件数: 0件)             | ENB) 未             | アップロード 未       |  |
| 申請2(3)症例一覧表              | 編集 未 (登録件数: 0件)             | form The           | アップロード 未       |  |
| 参加学会・セミナーの証明用に、参加証       | Eのコピーが必要です。                 |                    |                |  |
| 申請3 学会/セミナー参加 🔺          | 無集 未 (登録件数: 0件)             | 参加証アップロード          | 5 (アップロード数:0件) |  |
| その他1                     |                             |                    | アップロード 未       |  |
| その他2                     |                             |                    | アップロード 未       |  |
|                          | (1) 宝蓉也没不适年(+7)             | キャンチンのキャップママン・ビナハン |                |  |
|                          |                             |                    |                |  |

詳細は次ページ 2)申請書類登録を始める 【基本動作(ボタン)】を参照ください。

#### 動作推奨環境

- ■Windows: Microsoft Edge 最新版、Google Chrome 最新版
- macOS : Google Chrome 最新版
- \*恐れ入りますが、macOS: Safari は非推奨になっております。
- \*パソコン画面から申請をお願いします。スマートフォンやタブレットなどからの申請は推奨いたしません。

※申請開始日にはアクセスが集中することが想定されます。万一、ページがうまく表示されない場合は、時間をおいて からアクセスするか、ブラウザの「**再読み込み(リロード)」ボタン**をクリックしてみてください。

| Windows版 Google Chrome (「Ctrl」+「R」でも可)                         |                     |
|----------------------------------------------------------------|---------------------|
| ← → C                                                          |                     |
| Japanese Board of Cancer Theropy<br>日本がん治療認定医機構<br>審査申請(web登録) |                     |
|                                                                | 再読み込み(リロード)         |
|                                                                | 最新の Web ページ内容を取得して、 |
|                                                                | Webページを表示し直すこと      |
|                                                                |                     |
|                                                                |                     |

#### 2)申請書類登録を始める

各書類を『審査申請システム』上で作成(編集ボタン)、自署捺印、公印押印の必要な書類を印刷(印刷ボタン)、PDF または画像(GIF、JPG、PNG)にしたものをアップロードします。画面下の「申請登録ボタン」を押すことで申請を完了することができます。

【基本動作(ボタン)】 ※動作可能なボタンが濃く表示されます

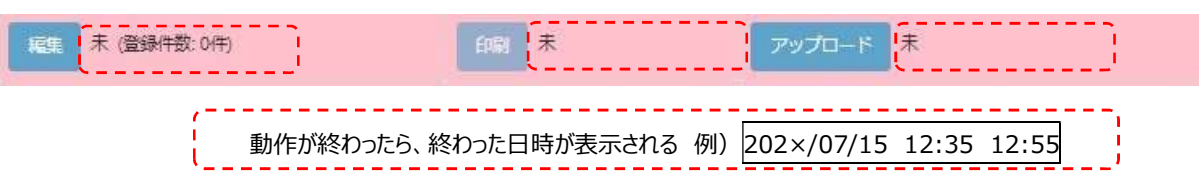

・編集:各申請書類の必要項目を入力できる。

・印刷:編集前はボタンが薄く表示される。編集完了後ボタンが濃く表示され、押下できる。編集完了したものがダウン ロード(PDF)される。

・アップロード:編集、印刷前はボタンが薄く表示される。PDF もしくは画像データ(GIF、JPG、PNG)をアップロード する。※カラーの PDF もしくは画像データ推奨

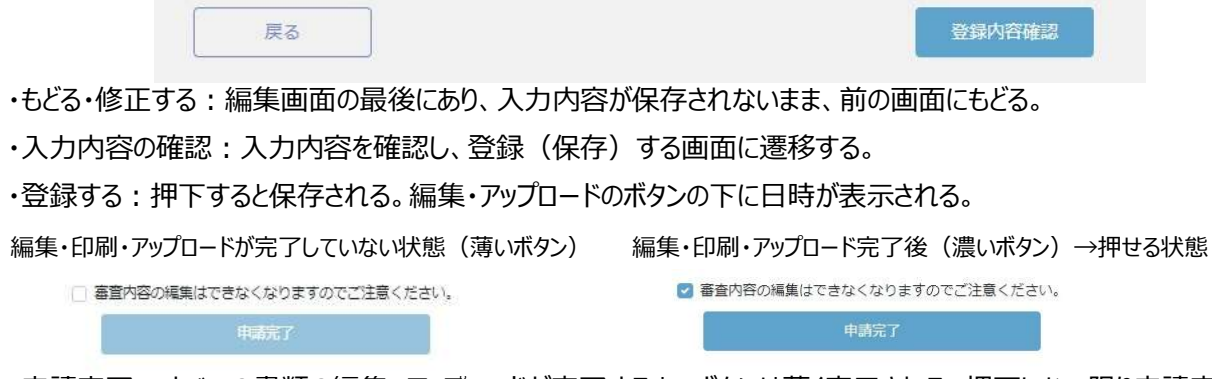

・申請完了:すべての書類の編集、アップロードが完了するまでボタンは薄く表示される。押下しない限り申請完了とは みなされない。押下後は、登録内容の編集、アップロードなどできない。

■更新申請をする

| <ol> <li>「城島」ボタンを押して、各甲酸<br/>2 甲酸素類の減無後、チェックポッ</li> <li>入力内容は、甲酸素類ごとに分野</li> </ol> | 意識の必要視目を入力してください。 すべての入力を考ませ、<br>クスにチェックをつけ、「視聴充了」ポタンを得してくたさい<br>されています。一旦ログアウトしても、送中がら入力できます | 「日本」するために増売内容解モ」ボタンモキすと、「日本」」<br>'、<br>F. | ここまま この/ | -<br>ページから、申請書類を作成、アップロードし、 申請登録するる        | ことで、申請は |
|------------------------------------------------------------------------------------|-----------------------------------------------------------------------------------------------|-------------------------------------------|----------|--------------------------------------------|---------|
| <ul> <li>「印録売了」ボタンを伴した後は</li> </ul>                                                | ■通内部の検索はできなくなりますのでご注意ください。                                                                    |                                           |          | とかります                                      |         |
| P## *                                                                              | 91                                                                                            | 7920                                      |          | $C \phi \mathcal{I} \phi \mathcal{I} \phi$ |         |
| 申請1 四年医基本指版 。                                                                      | 10% <b>#</b>                                                                                  |                                           | 1.       | 書類の作成                                      |         |
| 単調2(1)(2)(3)(2、使用が会計20月0日                                                          | 2500/TIC6625C0888880000888UCCC880                                                             |                                           | (后任      | ギルンを押して、夕中津津粘水必両項中もユキレマノださい。               | オベアのユー  |
| 中請2(1) 控例一発表 。                                                                     | ·····································                                                         | (m) * 7970                                | # 補果     | 小タノを押しし、合中調音規の必要項日を入力してんころい。               | 97(07)  |
| 甲請2(2) 疫病一発表<br>甲請2(3) 疫病一発表                                                       | 105 # (2001/85) 0(F)                                                                          | 200 # P9753                               | が済       | むと印刷ボタンを押すことができるようになります。                   |         |
| 参加学会・セミナーの証明明に、参加                                                                  | 至のコピーガ必要です。                                                                                   |                                           | 2        | 書籍でつい                                      |         |
| 甲請3 学会/セミナー参加 。                                                                    | 100 元(101) 年 (西田(115) off)                                                                    | のないアップロード 来 (アップロード数:0代                   | 2.       | 首規の印刷                                      |         |
| ₹0 <b>/8</b> 1                                                                     |                                                                                               | בלכויד                                    | ▶ 申請     | 書および申請2は、印刷し、自署捺印、公印押印の必要が                 | あります。   |
| €0482                                                                              | 「自営小型の発展させき                                                                                   | 2020<br>SCSD##00218E(F280,                | 3.       | 書類のアップロード                                  |         |
|                                                                                    |                                                                                               | 中國化了                                      | 申請       | 書(自署捺印後)、申請2(公印押印後)、申請3(参                  | 参加証)を   |
|                                                                                    |                                                                                               |                                           |          |                                            |         |
|                                                                                    |                                                                                               |                                           | アツノ      | ロートしてください。                                 |         |
|                                                                                    |                                                                                               |                                           | 4.       | 申請登録                                       |         |
|                                                                                    |                                                                                               |                                           | $1 \sim$ | 3を終了後にボタンを押してください。以上ですべての書類が               | 提出され申請  |
|                                                                                    |                                                                                               |                                           | は完       | 了します。本動作後は、1~3ができなくなりますのでご注意               | 意ください。な |
|                                                                                    |                                                                                               |                                           | お、       | 1~3が終了していても本動作がなされていない場合、申請                | 完了とみなさ  |
|                                                                                    |                                                                                               |                                           | れま       | さんのでご注意ください。                               |         |

#### ■申請書

編集項目はありません。印刷を押すと PDF がダウンロードされます。日付の記入、自署捺印し、アップロードしてください。

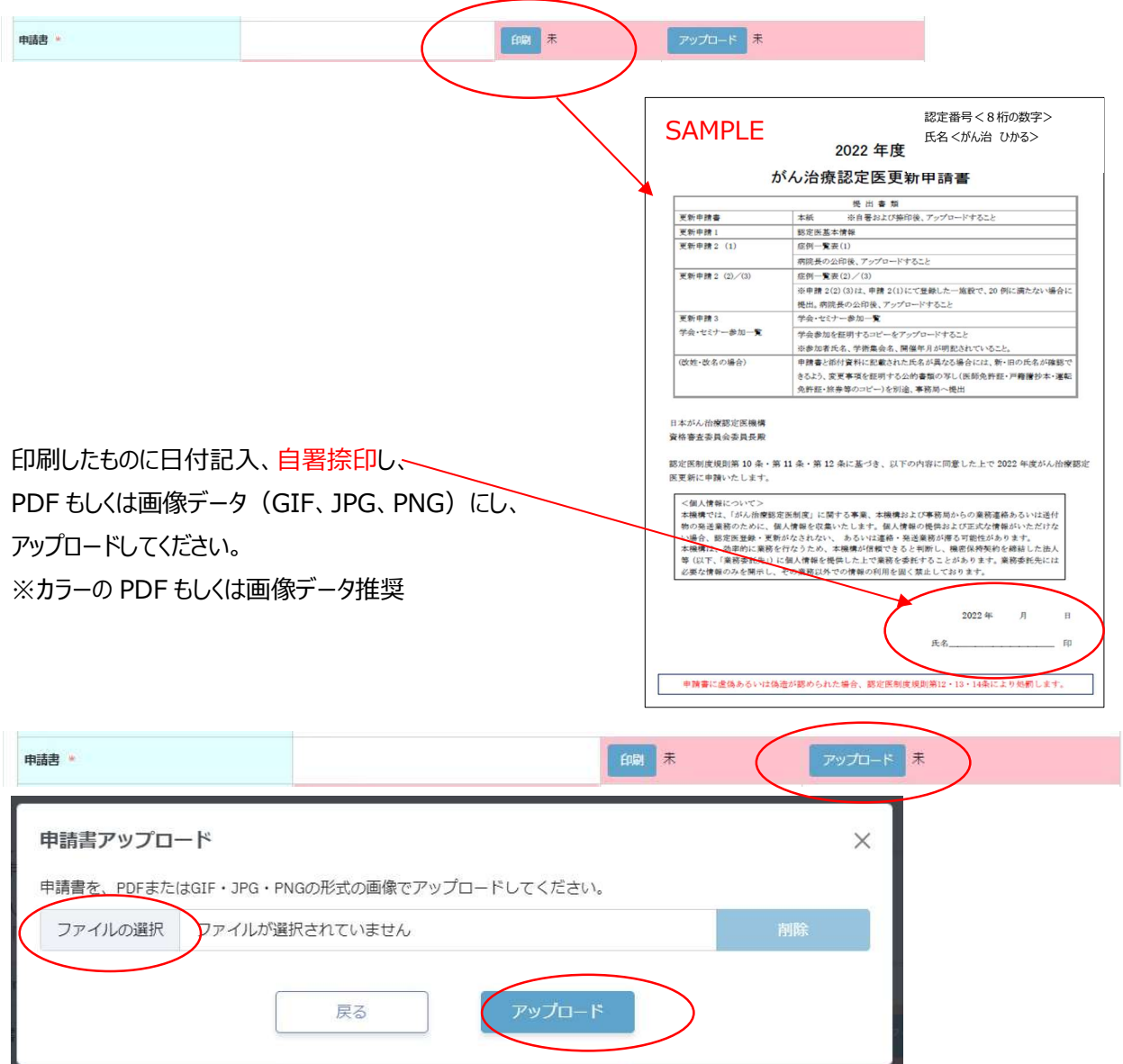

■申請1:認定医基本情報

必要事項(「所属学会」「会員番号」「会員種別」「専門領域の資格」)を編集の上、登録(保存)してください。

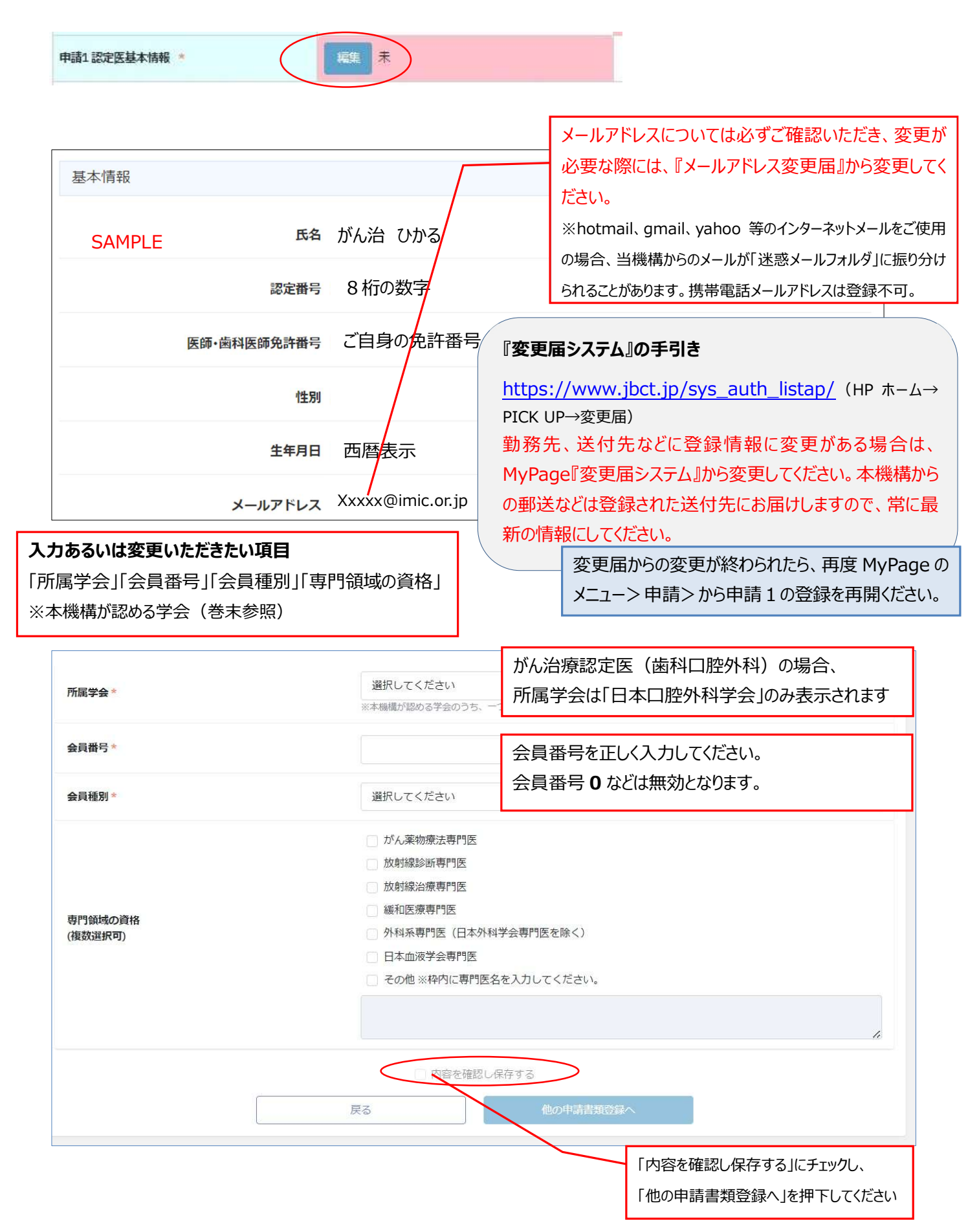

■申請2(1):症例登録

前回認定日(初回認定日あるいは前回更新日)から申請時までの期間に、本機構の定めるがん診療(※参照) を担当医として 20 症例以上(入院・外来問わず、予備を含め 25 例まで)、登録してください。編集、印刷(公印 押印)、アップロードが必要です。

※2025 年度「がん診療」に該当する症例 審査基準 (更新申請者用)

 $\underline{https://www.jbct.jp/Portals/0/Linkdata/Regulation/criterion\_renew.pdf}$ 

日本がん治療認定医機構 HP ホーム → 認定医の更新 → 【2025 年度】更新申請資格 →

STEP3【2025 年度】更新申請資格の確認 → (3)

申請 2(1)「編集」から、症例登録を始めてください。

| 申請2(1)(2)(3)は、症例が合計20例                                                | 以上、25例以下になる。                               | ように在籍施設別に順次記載してくだ                                                                                          | żι.                                                                                                    |                                                                                     |              |
|-----------------------------------------------------------------------|--------------------------------------------|----------------------------------------------------------------------------------------------------|----------------------------------------------------------------------------------------------------|-------------------------------------------------------------------------------------|--------------|
| 申請2(1)症例一覧表 *                                                         |                                            | 業 未 (登録)+数:0件)                                                                                             | 印刷未                                                                                                    | アップロード 未                                                                            |              |
| 申請(1)症例登録                                                             |                                            |                                                                                                    |                                                                                                    |                                                                                     |              |
| 入力中であっても、画面<br>保存していない内容は失れ<br>入力途中でも保存は可能                            | を開いてから24時間を行<br>つれますので、ご注意く<br>です。こまめに保存をし | 経過すると自動的にログアウトしま<br>ください。<br>してください。                                                                       | र्ष.                                                                                                    | SAMPLE                                                                              |              |
| 症例を経験した施設                                                             |                                            |                                                                                                    |                                                                                                    |                                                                                     |              |
| 施設在範期間                                                                | 認定施設<br>選択 ~<br>選択 ~                       | <ul> <li>検索</li> <li>なではないため手入力する</li> <li>年 選択 &gt; 月~ 選択 &gt;</li> <li>・ 年 選択 &gt; 月~ 選択 &gt;</li> </ul> | 年 選択 ~ 月 <b>リリア</b><br>年 選択 ~ 月 <b>クリア</b>                                                                                                    | 「認定研修施設」を検索できます。<br>それ以外の施設の場合は、「認定研修<br>はないため手入力する」にチェックし、その<br>欄に、施設名を直接入力してください。 | が施設で<br>のうえの |
| 今回対象となる期間                                                             | <sup>202</sup><br>施<br>終                   | 記役在籍期間(継続<br>なる期間」(2021/C<br>むりは申請時点(最                                                                     | しない複数年の登録<br>04/01 以降)のみ<br>長 2025/09/30                                                                                                    | 録可)は「今回対象<br>を登録してください。<br>まで)に限ります。                                                |              |
| 認定施設快業<br>認定に換発<br>原因名(課予, カラカナ、ひらがな) また法, 認定服号<br>発発品や考定す認定限分がありません。 |                                            | X<br>da<br>MC&                                                                                             | 25定施設検索<br>永十字<br>外表現 1 - 439(659)<br>※指定通 に 考示 1, 210 年 7,                                                                                                    | 82                                                                                  | ×            |
| 「認定研修施設<br>検索結果から「追                                                   | :」を検索できま<br>選択」を押下し                        | ます。<br>ってください。                                                                                             | 認定福村         第326           車所         20593         伊助告十字病損           車所         20593         伊助告十字病損           車所         2064         成品券十字病損           車所         2064         都道去十字病損           車所         20740         水戸赤十字病損           車所         20740         水戸赤十字病損           車所         20740         水戸赤十字病損           車所         20745         大津赤十字病損           車所         26455         大津赤十字病損           車所         2645         小川赤十字病損           車所         2064         小川赤十字病損 |                                                                                     |              |

| <ul> <li>1患者につき1例のみ入力してください。</li> <li>年齢に、初診時あるいは診断時の年齢を半角数字で入力してください。(再発・再燃</li> <li>合同対象とわる期間内に実施した診療項目をプリダウンとトローつ違んでください)</li> </ul>                                                                                                    | 然の場合は、再発・再燃での初診・診断時の年齢)<br>SAMPLE                                                                                                    |
|----------------------------------------------------------------------------------------------------|----------------------------------------------------------------------------------------------------|
| <ul> <li>ラ回対象となる期間内に美地に記録項目をフルダウンより一つ違ん ぐくたさい。</li> <li>注1) 口腔ケアは、がん治療認定医(歯和口腔外科)に申請の場合に限り選択可!</li> <li>ブルダウンのリストにない診療項目は、「その他」を選択肢、内容を直接入力してく</li> <li>診療期間は、満知した診療項目の定体期間も入力してください。</li> </ul>                                                                                                    | 能です。<br>ください。                                                                                                    |
| <ul> <li>診断名には、悪性腫瘍とわかる診断名(一般名のみ・略語不可)を入力してください入力例:</li> <li>悪い例:脳腫瘍 良い例:脳腫瘍 に動き運きたは競芽腫</li> </ul>                                                                                                    | <ul> <li>2025 年度「がん診療」に該当する症例 審査基準 (更新申請</li> <li>者用) 本マニュアル p14 参照。</li> </ul>                                                                                                    |
| 品い物:20周編場 良い物:20周編場 (基地物:20周編場 (基地和20年)まだは反向かい<br>注2)資格審査委員会では、息悪性が不明なものは定例数としてカウントしませ、<br>注3)歯和口腔外科の場合、診断名は「口腔がん」のみ記載だけでなく、「舌が・<br>・病理診断名の入力例は、以下の通りです。<br>診断名:胃がん 病理診断を行っていない場合は、「無し」と入力してください。                                                                                                    | <ul> <li>№ 診断名には</li></ul>                                                                                                    |
| No. 年齢 性別 実施した診療項目 実施期間                                                                                                    | 診断名 病理診断名                                                                                                    |
| 選択 ×     選択 ×     年 選択       選択 ×     年 選択                                                                                                    | R × 月~<br>R × 月<br>行服存<br>行服存                                                                                                    |
| 2 選択 > 選択 = 選択 = 年 選択                                                                                                    | R マ 月~                                                                                                    |
|                                                                                                    | R ▼ 月 [7]除                                                                                                    |
| 3                                                                                                    | 根 > 月~ 一般名のみ・略類NG                                                                                                    |
| 開始:2021/04以降(それ以前から診療している場合                                                                                                    |                                                                                                    |
| だ」. 坑住ひ砂原で胚枕している場合、1中間时気の1                                                                                                    |                                                                                                    |
| ſ                                                                                                    | 診断名:一般名を入力してください。※略語不可                                                                                                    |
|                                                                                                    |                                                                                                    |
|                                                                                                    | 病理診断名:実施していない場合は「無し」と入力                                                                                                    |
|                                                                                                    | 病理診断名:実施していない場合は「無し」と入力                                                                                                    |
| 1請2(1)で1つの施設での20症例以上                                                                                                    | 病理診断名:実施していない場合は「無し」と入力<br>(予備を含め                                                                                                    |
| ■請2(1)で1つの施設での20 症例以上(<br>5 例まで)登録できます。<br>■語2(1)で 20 広例に満たず 2つい トの                                                                                                    | 病理診断名:実施していない場合は「無し」と入力<br>(予備を含め<br><sup>一般名のみ・戦論NG</sup><br>万削除                                                                                                    |
| 9請2(1)で1つの施設での20症例以上<br>5例まで)登録できます。<br>9請2(1)で、20症例に満たず、2つ以上の<br>りを登録されたい場合のみ、申請2(2)(3                                                                                                    | 病理診断名:実施していない場合は「無し」と入力<br>(予備を含め<br><sup>一般名のみ・略論NG</sup><br>7) で登録し<br>「登録し                                                                                                    |
| 申請 2 ( 1 )で 1 つの施設での 20 症例以上<br>5 例まで)登録できます。<br>申請 2 ( 1 )で、20 症例に満たず、2 つ以上の<br>りを登録されたい場合のみ、申請 2 ( 2 )( 3<br>ください。それぞれ公印が必要です。                                                                                                    | 病理診断名:実施していない場合は「無し」と入力<br>(予備を含め<br>つ施設での症<br>3)で登録し<br>- 般名のみ・略語NG<br>- 一般名のみ・略語NG<br>(行解除<br>行解降<br>(行解降<br>(行解降)<br>(行解降)<br>(行解降)                                                                                                    |
| a請2(1)で1つの施設での20症例以上<br>5 例まで)登録できます。<br>a請2(1)で、20症例に満たず、2つ以上の<br>りを登録されたい場合のみ、申請2(2)(3<br>ください。それぞれ公印が必要です。                                                                                                    | 病理診断名:実施していない場合は「無し」と入力<br>(予備を含め<br><sup>-</sup> 般名のみ・略語NG<br>- 般名のみ・略語NG<br>- 般名のみ・略語NG<br>- 般名のみ・略語NG<br>- 般名のみ・略語NG<br>- 般名のみ・略語NG<br>- 般名のみ・略語NG<br>- 般名のみ・略語NG<br>- 般名のみ・略語NG                                                                                                    |
| a請 2 (1)で 1 つの施設での 20 症例以上<br>5 例まで)登録できます。<br>a請 2 (1)で、20 症例に満たず、2 つ以上の<br>ゆを登録されたい場合のみ、申請 2 (2)(3<br>ください。それぞれ公印が必要です。                                                                                                    | 病理診断名:実施していない場合は「無し」と入力<br>(予備を含め<br><sup>-</sup> 般名のみ・略語NG<br>- 般名のみ・略語NG<br>- 般名のみ・略語NG<br>- 般名のみ・略語NG<br>- 般名のみ・略語NG<br>- 般名のみ・略語NG<br>- 般名のみ・略語NG<br>- 般名のみ・略語NG<br>- 般名のみ・略語NG<br>- 般名のみ・略語NG<br>- 般名のみ・略語NG<br>- 般名のみ・略語NG                                                                                                    |
| 理請2(1)で1つの施設での20症例以上         5例まで)登録できます。         理請2(1)で、20症例に満たず、2つ以上の         理請2(1)で、20症例に満たず、2つ以上の         少で、20症例に満たず、2つ以上の         ごを登録されたい場合のみ、申請2(2)(3)         ください。それぞれ公印が必要です。         23       運家 、 運家 、                                                                                                    | 病理診断名:実施していない場合は「無し」と入力<br>(予備を含め<br>一般名のみ・略語NG<br>一般名のみ・略語NG<br>一般名のみ・略語NG<br>一般名のみ・略語NG<br>一般名のみ・略語NG<br>一般名のみ・略語NG<br>一般名のみ・略語NG<br>一般名のみ・略語NG<br>「保存<br>行解除<br>行解除<br>行解除<br>行解除<br>行解除<br>行解除<br>行解除<br>行解除                                                                                                    |
| 理請 2 (1)で1つの施設での20症例以上の5 例まで)登録できます。         5 例まで)登録できます。         理請 2 (1)で、20 症例に満たず、2つ以上の         回請 2 (1)で、20 症例に満たず、2つ以上の         ごを登録されたい場合のみ、申請 2 (2) (3)         ください。それぞれ公印が必要です。         23       運服 × 運服 × 電照 × 電照 × 電照 × 電照 × 電照 × 電照 × 電照 × 電                                                                                                    | 病理診断名:実施していない場合は「無し」と入力<br>(予備を含め<br>一般名のみ・略語NG<br>・ 一般名のみ・略語NG<br>・ 一般名のみ・略語NG<br>・ 一般名のみ・略語NG<br>・ 一般名のみ・略語NG<br>・ 一般名のみ・略語NG<br>・ 一般名のみ・略語NG<br>・ 一般名のみ・略語NG<br>・ 一般名のみ・略語NG<br>・ 一般名のみ・略語NG<br>・ 一般名のみ・略語NG<br>・ 一般名のみ・略語NG                                                                                                    |
| 申請2(1)で1つの施設での20症例以上         5例まで)登録できます。         申請2(1)で、20症例に満たず、2つ以上の         申請2(1)で、20症例に満たず、2つ以上の         少で、20症例に満たず、2つ以上の         少で、20症例に満たず、2つ以上の         シンクション         シンクション         シンクシン         シンクシン         シンクシン         シンクシン         シンクシン         シンクシン         シンクシン         シンクシン         シンクシン         シンクシン         シンクシン         シンクシン         シンクシン         シンクシン         シンクシン         シンクシン         シンクシン <tr< td=""><td>病理診断名: 実施していない場合は「無し」と入力<br/>(予備を含め<br/>一般名のみ・略語NG<br/>・ 般名のみ・略語NG<br/>・ 般名のみ・略語NG<br/>・ 別<br/>・ 月~<br/>・ 月<br/>・ 一般名のみ・略語NG<br/>・ 一般名のみ・略語NG<br/>・ 一般名のみ・略語NG<br/>・ 一般名のみ・略語NG<br/>・ 一般名のみ・略語NG<br/>・ 一般名のみ・略語NG<br/>・ 一般名のみ・略語NG<br/>・ 一般名のみ・略語NG<br/>・ 一般名のみ・略語NG<br/>・ 一般名のみ・略語NG<br/>・ 一般名のみ・略語NG<br/>・ 一般名のみ・略語NG<br/>・ 一般名のみ・略語NG<br/>・ 一般名のみ・略語NG<br/>・ 一般名のみ・略語NG</td></tr<> | 病理診断名: 実施していない場合は「無し」と入力<br>(予備を含め<br>一般名のみ・略語NG<br>・ 般名のみ・略語NG<br>・ 般名のみ・略語NG<br>・ 別<br>・ 月~<br>・ 月<br>・ 一般名のみ・略語NG<br>・ 一般名のみ・略語NG<br>・ 一般名のみ・略語NG<br>・ 一般名のみ・略語NG<br>・ 一般名のみ・略語NG<br>・ 一般名のみ・略語NG<br>・ 一般名のみ・略語NG<br>・ 一般名のみ・略語NG<br>・ 一般名のみ・略語NG<br>・ 一般名のみ・略語NG<br>・ 一般名のみ・略語NG<br>・ 一般名のみ・略語NG<br>・ 一般名のみ・略語NG<br>・ 一般名のみ・略語NG<br>・ 一般名のみ・略語NG |
| 福請2(1)で1つの施設での20症例以上の5例まで)登録できます。         酒請2(1)で、20症例に満たず、2つ以上の10を登録されたい場合のみ、申請2(2)(3)         小を登録されたい場合のみ、申請2(2)(3)         ください。それぞれ公印が必要です。         23       選択 × 選択 × 留根 × 年 選択 × 年 選択 × 年 課         24       選択 × 選択 × 留根 × 年 選択 × 年 選択 × 年 選択 × 年 課         25       選択 × 選択 × 第 × 年 選択 × 年 課                                                                                                    | 病理診断名: 実施していない場合は「無し」と入力<br>(予備を含め<br>一部2003・略語NG - ① 行解度<br>一般名のみ・略語NG - ① 行解度<br>で登録し<br>・ 一般名のみ・略語NG - ① 行解度<br>で 別 一般名のみ・略語NG - ① 行解度<br>で 別 一般名のみ・略語NG - ① 行解度<br>で 別 一般名のみ・略語NG - ① 行解度<br>で 別 一般名のみ・略語NG - ① 行解度<br>で 別 一般名のみ・略語NG - ① 行解度<br>で 別 一般名のみ・略語NG - ① 行解度                                                                          |
| 申請2(1)で1つの施設での20症例以上の5例まで)登録できます。         申請2(1)で、20症例に満たず、2つ以上の10を登録されたい場合のみ、申請2(2)(3)         沙を登録されたい場合のみ、申請2(2)(3)         ください。それぞれ公印が必要です。         23       選択 × 選択 × 「「「「「」」」」         24       選択 × 「「「「」」」、         25       選択 × 「「「「」」、         26       選択 × 「「」」、         25       選択 × 「」」         正       選択 × 「「」」、         正       選択 × 「「」」、         正       選択 × 「「」」、         正       選択 × 「」」、         正       選択 × 「 二」、         正       選択 × 「 二」、         正       選択 × 「 二」、         正       選択 × 「 二」、         正       選択 × 「 二」、         正       選択 × 「 二」、         正       選択 × 「 二」、         正       選択 × 「 二」、         正       三         二       選択 × 「 二」、          選択 × 「 二」、          選択 × 「 二」、                                                                                                    | 病理診断名:実施していない場合は「無し」と入力<br>(予備を含め<br>一般名のみ・略語NG ① 「伊保存<br>一般名のみ・略語NG ① 「伊保存<br>で別除<br>一般名のみ・略語NG ① 「伊保存<br>で別除<br>マ月~ 一般名のみ・略語NG ① 「伊保存<br>で別除<br>マ月~ 一般名のみ・略語NG ① 「伊保存<br>で別除<br>マ月~ 一般名のみ・略語NG ① 「伊保存<br>で別除<br>マ月~ 一般名のみ・略語NG ① 「伊保存<br>で別除                                                                                                    |
| 申請2(1)で1つの施設での20症例以上の5例まで)登録できます。         申請2(1)で、20症例に満たず、2つ以上の10を登録されたい場合のみ、申請2(2)(3)         小を登録されたい場合のみ、申請2(2)(3)         ください。それぞれ公印が必要です。         23       選択 × 選択 × 運択 × 年 課         24       選択 × 選択 × 運択 × 年 課         25       選択 × 選択 × 運択 × 年 課         26       選択 × 選択 × 運択 × 年 課         27       選択 × 選択 × 運択 × 年 課         28       選択 × 運択 × 年 課         29       選択 × 運択 × 運択 × 年 課                                                                                                    | 病理診断名: 実施していない場合は「無し」と入力<br>(予備を含め<br>一般公のみ・略語NG<br>一般公のみ・略語NG<br>一般公のみ・略語NG<br>一般公のみ・略語NG<br>一般公のみ・略語NG<br>一般公のみ・略語NG<br>で存存<br>行開除<br>で存存<br>行開除<br>で存存<br>行開除<br>で存存<br>行開除<br>で存存<br>行開除<br>で存存<br>行開除<br>で存存<br>行用除<br>で見<br>で<br>を<br>り<br>で<br>の<br>た<br>の<br>た<br>の<br>の<br>の<br>の<br>の<br>の<br>の<br>の<br>の<br>の<br>の<br>の<br>の              |

#### 「印刷」を押すと PDF がダウンロードされます。

「印刷」は症例の登録が合計 20 件(申請2(1)のみ、もしくは(2)(3)を含め)を超えないと動作可能 (濃いボタン)になりません。

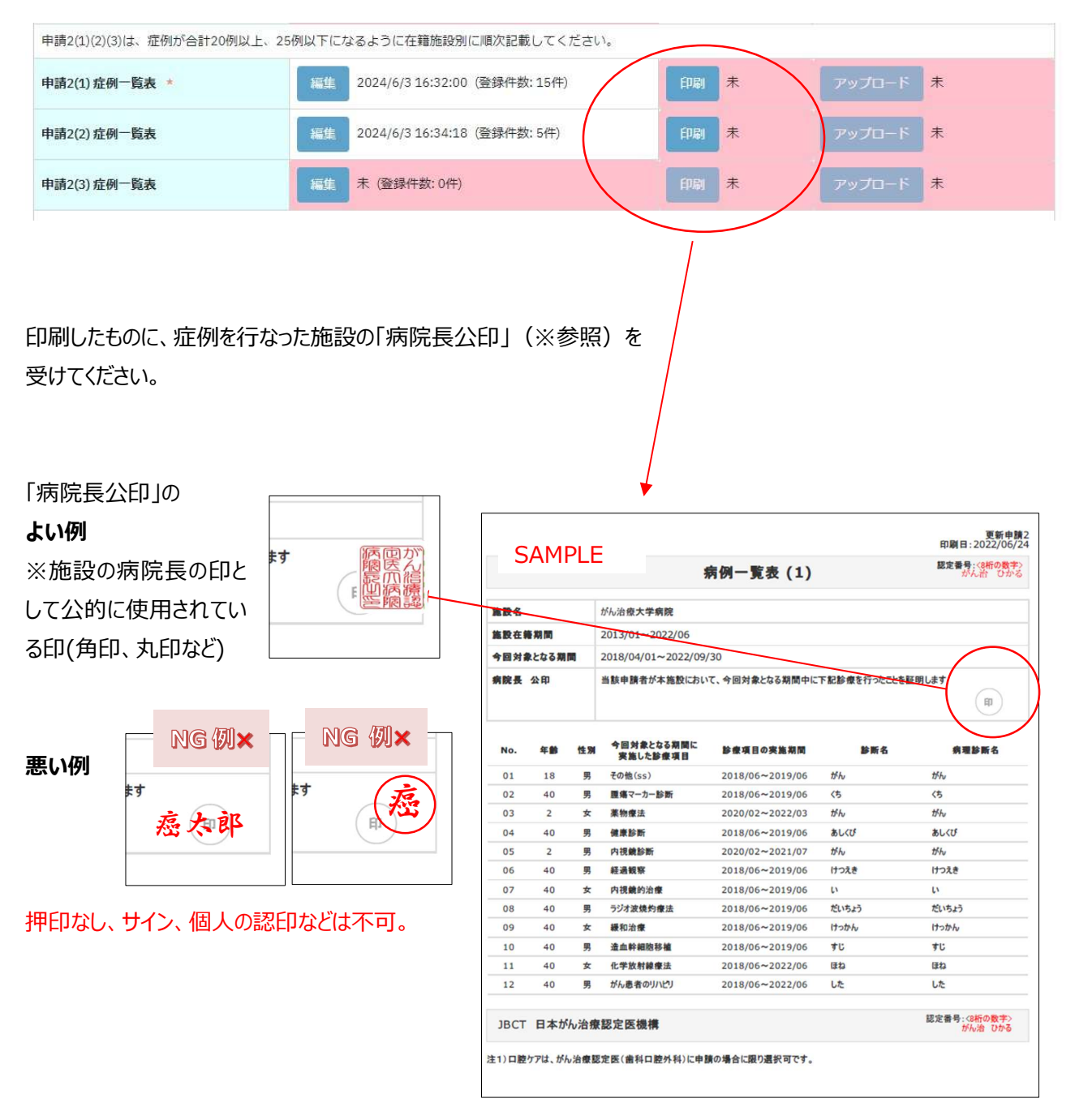

施設に病院長公印がない、または病院長の個人の認印などを公印として使用されている場合は 事務局までメールでご連絡ください。

#### 印刷したものに病院の公印を押印し、アップロードしてください。※カラーの PDF もしくは画像データ推奨

| 申請2(1)(2)(3)は、症例が合計20例以       | 上、25例以下にな                                                  | ぶるように在籍施設別に順次記載してください。        |      |                   |          |  |  |
|-------------------------------|------------------------------------------------------------|-------------------------------|------|-------------------|----------|--|--|
| 申請2(1) 症例一覧表 *                | 編集                                                         | 2024/6/3 16:32:00 (登録件数: 15件) | 印刷   | 2024/6/3 16:39:28 | アップロード 未 |  |  |
| 申請2(2) 症例一覧表                  | 編集                                                         | 2024/6/3 16:34:18 (登録件数: 5件)  | 印刷   | 2024/6/3 16:39:29 | アップロード 未 |  |  |
| 申請2(3) 症例一覧表                  | 編集                                                         | 未 (登録件数:0件)                   | EPRI | *                 | アップロード 未 |  |  |
|                               |                                                            |                               |      |                   |          |  |  |
|                               |                                                            |                               |      |                   | -        |  |  |
| 申請2-1症例一覧表アッ                  | 申請2-1症例一覧表アップロード ×                                         |                               |      |                   |          |  |  |
| 申請2 <del>-1症例一覧</del> 表を、PDFま | 申請 <u>2-2症例一覧表</u> を、PDFまたはGIF・JPG・PNGの形式の画像でアップロードしてください。 |                               |      |                   |          |  |  |
| ファイルの選択 ファイルが選択されていません 削除     |                                                            |                               |      |                   |          |  |  |
| 戻る アップロード                     |                                                            |                               |      |                   |          |  |  |

#### ■申請2(2)(3):症例登録

申請2(1)で1つの施設での20症例以上(予備を含め25例まで)登録できますが、20症例に満たず2つ以上の施設での症例を登録されたい場合のみ、申請2(2)(3)で登録してください。登録方法は、申請2(1)と同じです。印刷したものに「病院長公印」を受けてください。

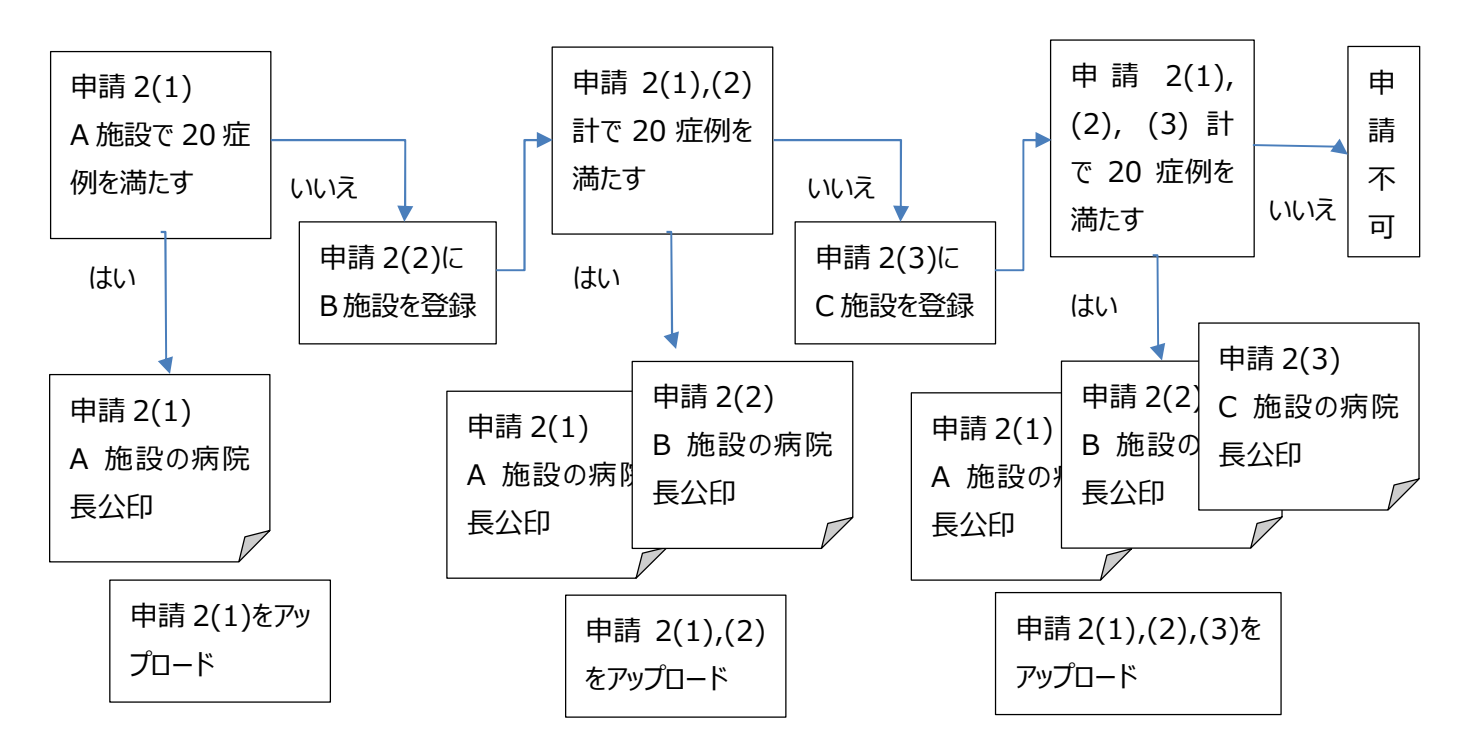

注)申請2(1)(2)(3)症例一覧表の症例が、合計20例未満または25例を超える場合には「申請完了」ボタンは 押せません。

#### ■申請3:学会/セミナー参加

前回認定日(初回認定日あるいは前回更新日)から申請時までの期間に、本機構が認めた学会の学術集会

(※参照)の中から参加したものを3件登録してください。編集、参加証のアップロードが必要です。

※学術単位として認定された学会の学術集会 (2025 度更新申請者用)

https://www.jbct.jp/Portals/0/Linkdata/doctor/renew/r\_academic\_meeting.pdf

HP ホーム → 認定医の更新 → 【2025 年度】更新申請資格 → STEP3 【2025 年度】更新申請資格の確認 → (4)

#### 「編集」から、登録を始めてください。

| • 参加<br>• 合調                 | 加学会・セミナーの照明用に、<br>加した学会・セミナーにチェッ<br>計3件選択してください。(予                         | 参加証のコピーが必要です。必ず<br>ックをつけ、ページ下部の「他の申<br>備として2件選択可能です。) | 参加証のコピーがあるう<br>請書類登録へ」ボタンを            | ¥会・セミナーにチェッ<br>をクリックしてください              | ックをつけてください。<br>い。               | SAM                                                     | PLE                     |
|------------------------------|----------------------------------------------------------------------------|-------------------------------------------------------|---------------------------------------|-----------------------------------------|---------------------------------|---------------------------------------------------------|-------------------------|
| • 合                          | 計3件~5件のチェックをつけ、                                                            | ページ下部の「他の申請書類登録                                       | へ」ボタンをクリック(                           | してください。                                 | 本機構が認め                          | めた学会の学                                                  | 術集会が表示され                |
| A 1 🖂                        | 子会名(子術集会名)                                                                 |                                                       | 2024年                                 | 2023年                                   | ので <b>クリック</b> して               | 選択してくだ                                                  | さい。                     |
| A-1,回                        | <b>IPJ子云(単弦開催)</b><br>日本医学放射線学会(総会)                                        |                                                       | □第83回(4月)                             | □第82回(4月)                               | □第81回(4月)                       | □第80回(4月)                                               | □第79回 (5.6月)            |
|                              | 日本胃癌学会(総会)                                                                 |                                                       | □第96回 (2月)                            | □第95回 (3月)                              | □第94回 (3月)                      | □第93回(3月)                                               | □ 第92回 (7月)             |
| あ行                           | 日本遺伝性腫瘍学会(旧日日                                                              | 日本家族性腫瘍学会)(学術集会)                                      |                                       | □第29回(6月)                               | □第28回(6月)                       | □第27回(6月)                                               | □ 第26回 (8月)             |
|                              | 日本インターベンショナル                                                               | ラジオロジー学会(総会)                                          | □第53回(5月)                             | □第52回(5月)                               | □第51回(6月)                       | □第50回 (5月)                                              | □第49回(8月)               |
|                              | 日本化学療法学会(総会)                                                               |                                                       | □第72回(6月)                             | □第71回(4月)                               | □第70回(6月)                       | □第69回(5月)                                               | □第68回(9月)               |
|                              | 日本核医学会(学術総会)                                                               |                                                       | 02202                                 | □第63回(11月)                              | □第62回(9月)                       | □第61回 (11月)                                             | □第60回 (11月)             |
|                              | 日本眼科学会(総会)                                                                 |                                                       | □第128回 (4月)                           | □第127回(4月)                              | □第126回(4月)                      | □第125回 (4月)                                             | □第124回(4月)              |
|                              | 日本瘟学会(学術総会)                                                                |                                                       | ~~~~~~~~~~~~~~~~~~~~~~~~~~~~~~~~~~~~~ | 学術作会がな                                  | ペ                               | 「「「「「「」」                                                | スので「内容を破謬               |
|                              | 日本がん検診・診断学会(総                                                              | 会)                                                    | 度がした たするした                            | 子彻未云刀"<br>「チェック」,「A                     | いーシドに 『<br>他の由詰両面               | きし衣小ciia<br>容録へ lで T(                                   | るのして内谷で唯誌<br>うPへ凄移してくださ |
| チェッ                          | ックした項目抜粋                                                                   |                                                       | 保存せず                                  | に戻るボタ                                   | この平明画面<br>ンを押すと保存               | 立い、<br>えさわません。                                          |                         |
|                              | 学会名                                                                        | SAMPLE                                                |                                       |                                         | 2 CJ 7 2 C <u>PRI</u>           | <u>, cros cro</u>                                       |                         |
| No.                          |                                                                            |                                                       | 総合                                    | 46                                      | 20                              | )23年(3月)(第95回)                                          |                         |
| No.<br>1                     | 日本胃癌学会                                                                     |                                                       |                                       | ۵.                                      | 20                              | 022年(6月)(第51回)                                          |                         |
| No.<br>1<br>2                | 日本胃癌学会<br>日本インターベンショナ                                                      | ルラジオロジー学会                                             | 総合                                    | 5                                       |                                 |                                                         |                         |
| No.<br>1<br>2<br>3           | 日本胃癌学会<br>日本インターベンショナ<br>日本緩和医療学会                                          | ルラジオロジー学会                                             | 総                                     | 新大会                                     | 20                              | )21年(6月)(第26回)                                          |                         |
| No.<br>1<br>2<br>3<br>4      | 日本 <b>胃癌学会</b><br>日本インターベンショナ<br>日本緩和医療学会<br>日本在宅医療連合学会                    | ルラジオロジー学会                                             | 総:<br>学f<br>大:                        | <sup>18</sup><br>新大会<br>会               | 20                              | 021年(6月)(第26回)<br>022年(7月)(第4回)                         |                         |
| No.<br>1<br>2<br>3<br>4<br>5 | 日本問題学会       日本インターベンショナ       日本緩和医療学会       日本在宅医療連合学会       日本がん治療認定医機構 | ・ルラジオロジー学会<br>1                                       | 総<br>学<br>(<br>大<br>:<br>教)           | ☆<br>新大会<br>会<br>育セミナー                  | 21<br>21<br>「内容を確認」             | 021年(6月)(第26回)<br>022年(7月)(第4回)<br>ノ保存する を押             | 下してください。                |
| No.<br>1<br>2<br>3<br>4<br>5 | 日本胃癌学会<br>日本インターベンショナ<br>日本緩和医療学会<br>日本在宅医療連合学会<br>日本がん治療認定医機構             | ・ルラジオロジー学会                                            | 総:<br>学<br>(<br>大:<br>教)<br>マ 内容を確認し  | ☆<br>新大会<br>會<br>むミナー<br>ノ保存する          | 24<br>29<br>「内容を確認し<br>アップロード画面 | 021年(6月)(第26回)<br>022年(7月)(第4回)<br>い保存する」を押<br>面に遷移します。 | 下してください。                |
| No.<br>1<br>2<br>3<br>4<br>5 | 日本胃癌学会       日本インターベンショナ       日本緩和医療学会       日本在宅医療連合学会       日本がん治療認定医機構 | ・ルラジオロジー学会<br>1<br>戻る                                 | 総:<br>学<br>大:<br>数i<br>マ 内容を確認し       | ∝<br>新大会<br>会<br>育セミナー<br>ノ保存する<br>他の申請 | 20<br>20<br>「内容を確認し<br>アップロード画面 | 021年(6月)(第26回)<br>022年(7月)(第4回)<br>ノ保存する」を押<br>面に遷移します。 | 下してください。                |

| 申請3 堂 | 術集会・セミナー参加一階 参加証 | アップロード      |                    |                 |           |  |
|-------|------------------|-------------|--------------------|-----------------|-----------|--|
|       |                  |             | SAMPLE             |                 |           |  |
| No.   | 学会名              | 学術集会名・セミナー名 | иштл               | 参加証             |           |  |
| 1     | 日本医学放射線学会        | 総会          | 2023年(4月)(第82回)    | アップロード未         |           |  |
| 2     | 日本化学療法学会         | 総会          | 2021年(5月)(第69回)    | アップロードま         | アップロード後は、 |  |
| 3     | 日本がん検診・診断学会      | 総会          | 2022年(9月)(第30回)    | <b>アップロード</b> 未 | 「日付」が表示され |  |
| 4     | 日本気管食道科学会        | 総会・学術講演会    | 2022年(11月)(第73回)   | アップロード未         | ます。日付がすべて |  |
| 5     | 日本がん治療認定医機構      | 教育セミナー      | 2023年(10月)(2023年度) | アップロード未         | 入っている確認して |  |
|       | 他の申請書類登録へ        |             |                    |                 |           |  |

#### 参加証について

※以下①~③がすべて掲載されていること

①参加者氏名、②学術集会名、③開催年月日 (①~③のひとつでも確認できないものがあれば不可。名字のみも不可。)

[『参加証』がない場合]:以下のいずれかでも可。

・各学会による再発行の『参加証明書(学会印要)』→(可1)

・各学会の『会員ページの受講記録画面』(学会 URL がフッターなどで確認できるようにすること)→(可2)

※但し、上記の①~③がすべて掲載されていること

※抄録・プログラム、領収証などは、不可。(口演、ポスターセッションの筆頭演者などであっても不可。)

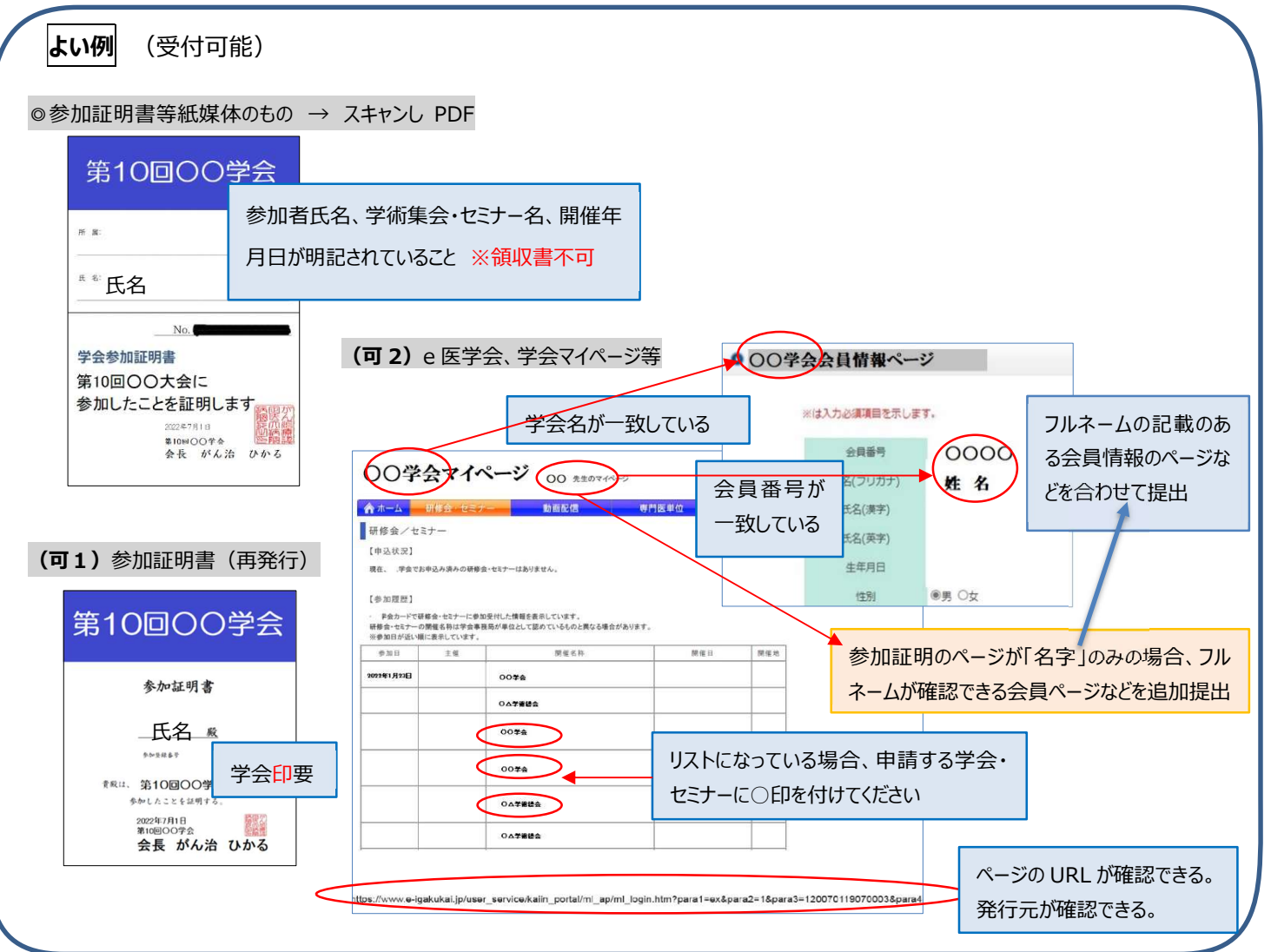

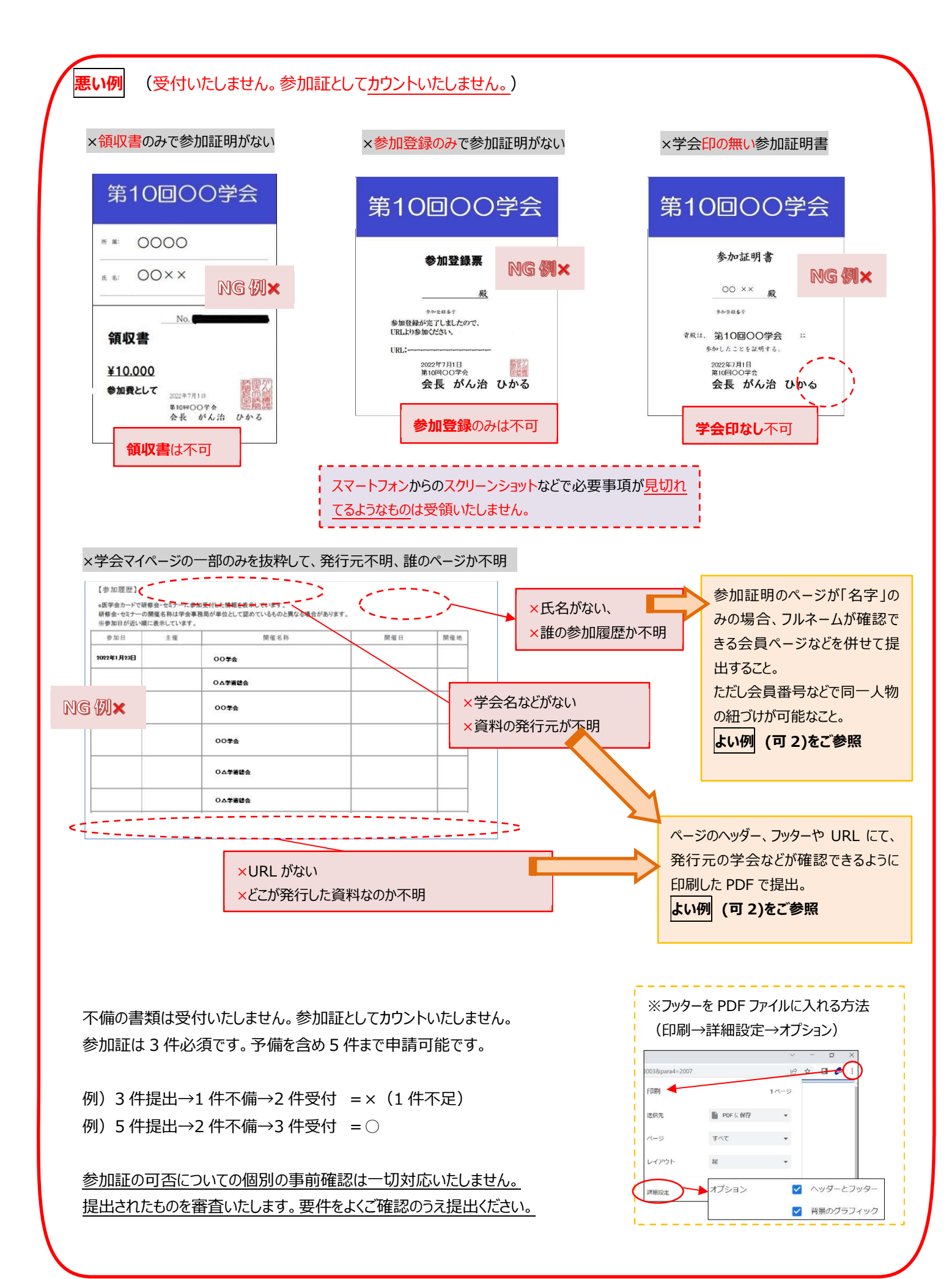

#### ■その他1、その他2

以下の書類のみ受け付けます。

a. 参加証明などの氏名が異なる場合の公的書類の写し(医師免許証・戸籍謄抄本・運転免許証・旅券等)

b. 事務局から指示を受けた書類

※a、b以外をアップロードされても受け付けません。

| その他1 |  | アップロード 末 |
|------|--|----------|
| その他2 |  | アップロード 未 |

#### 3)申請書類登録を完了する

#### ■申請登録

e-learning 修了、全ての申請書類の編集、印刷、アップロードが修了したら、「申請完了」ボタンが動作可能(濃く 表示)になります。本ボタンを押すことで、書類が提出され申請が完了し、申請完了ボタンになります。本動作後は、 申請内容の編集・アップロードはできなくなりますのでご注意ください。

| 編集・印刷・アップロードが完了していない状態       | 態(薄いボタン) 編 | <b>耒・印刷・アップロード完了後</b>        | (濃いボタン) | )→押せる状態 |
|------------------------------|------------|------------------------------|---------|---------|
| □ 審査内容の編集はできなくなりますのでご注意ください。 |            | ✓ 審査内容の編集はできなくなりますのでご注意ください。 |         |         |
| 中最完了                         |            | 申請完了                         |         |         |

注)アップロード後に、再度、「編集」や「印刷」ボタンを押下すると、「申請完了」ボタンが押せない(薄い表示)になります。その場合は、再度、最新の書類をアップロード後に申請登録ボタンを押下ください。

注)申請2(1)(2)(3)症例一覧表の症例が、合計20例未満または25例を超える場合には「申請完了」ボタンは 押せません。

■申請登録完了の確認

「申請完了」ボタンを押下すると、申請が完了になります。

申請完了後に、再度、申請タブを開くと 「本年度の申請は完了しています」と表示されます。

申請完了のメールは送信されません。

以上